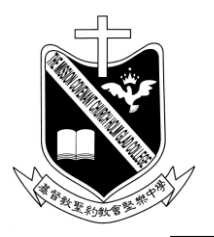

# 基督教聖約教會堅樂中學

地址:香港九龍觀塘曉明街26號 電話:27274311 傳真:23473916 學校網頁:http://www.holmglad.edu.hk

#### 學校通告第 9 號 (2023/24) <u>有關派發學生帳戶登入資料事直</u>

學校為每位學生設定學生帳戶及密碼供學校系統使用,處理學生學習相關事宜,此乃非常重要 的個人資料,請家長及同學共同保存。

學期初已派發的學生帳戶資料 (密碼紙),請家長提醒同學自行抄寫備份,並將正本交予家長保 管及使用。同學須小心保存並隨時攜帶,以便使用學校資源進行電子學習。 以下為學生帳戶及密碼的用途:

- 登入學校電腦、學校 SSO 系統、電子學習系統及圖書館借書系統等......
   (同學每次上電腦課、設計與科技課及其他課堂進行電子學習時都必須使用密碼登入)
- 2. 家長及同學登入學校網頁的 SSO 系統,查閱學生訓輔導記錄,登入方法請參看附件 1。
- 3. 家長及同學註冊和登入 GRWTH 手機應用程式,使用方法請參看附件 2 及 3。

請家長及同學小心保管及使用學生帳戶及密碼,如有查詢,可聯絡班主任或電腦科老師。 謝謝。

此致

貴家長

校長

李立中

2023年9月1日

(請於 2023 年 9 月 5 日或之前在 GRWTH 回覆通告)

### 查閱訓輔導記錄方法

按以下步驟查閱學生訓輔導記錄:

1. 在瀏覽器輸入學校網頁的網址: <u>https://www.holmglad.edu.hk</u>

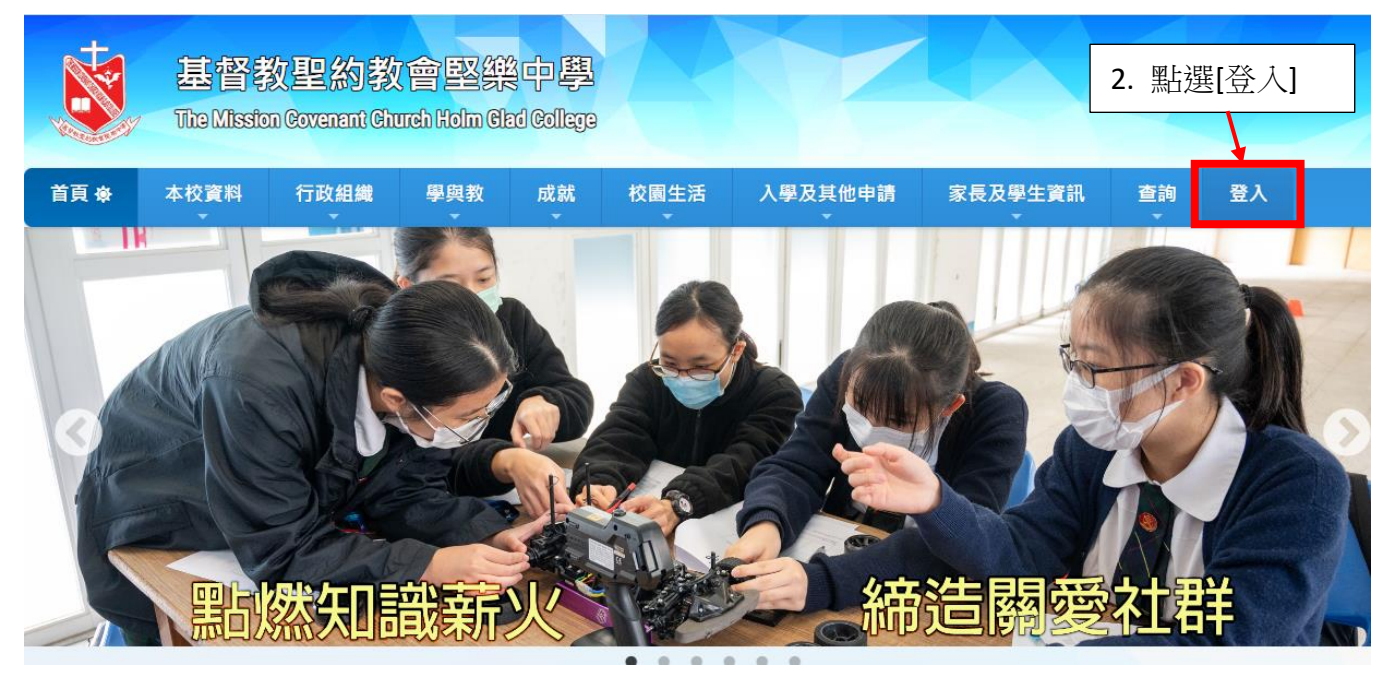

3. 利用學期初派發的帳戶密碼紙登入學校 SSO。

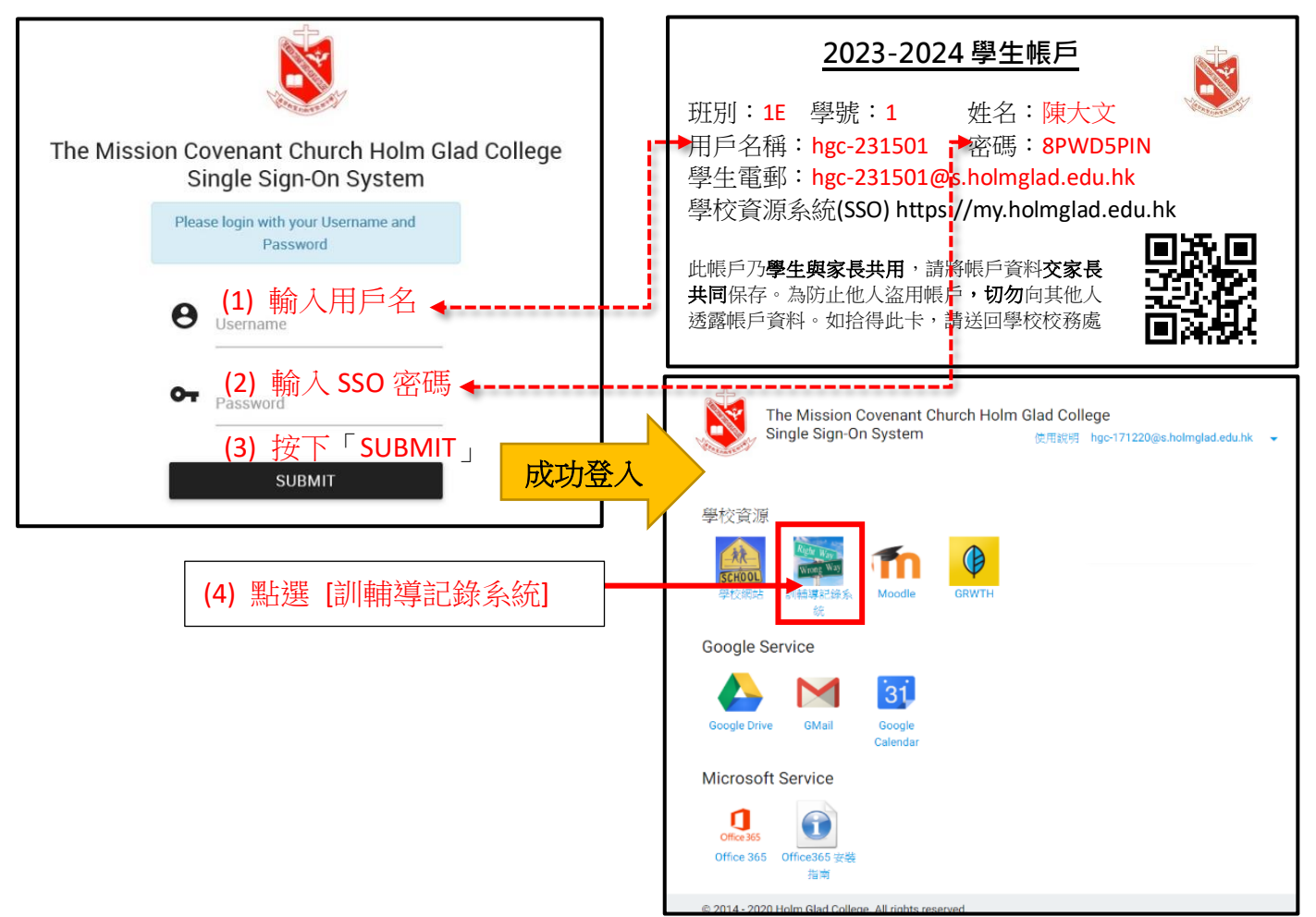

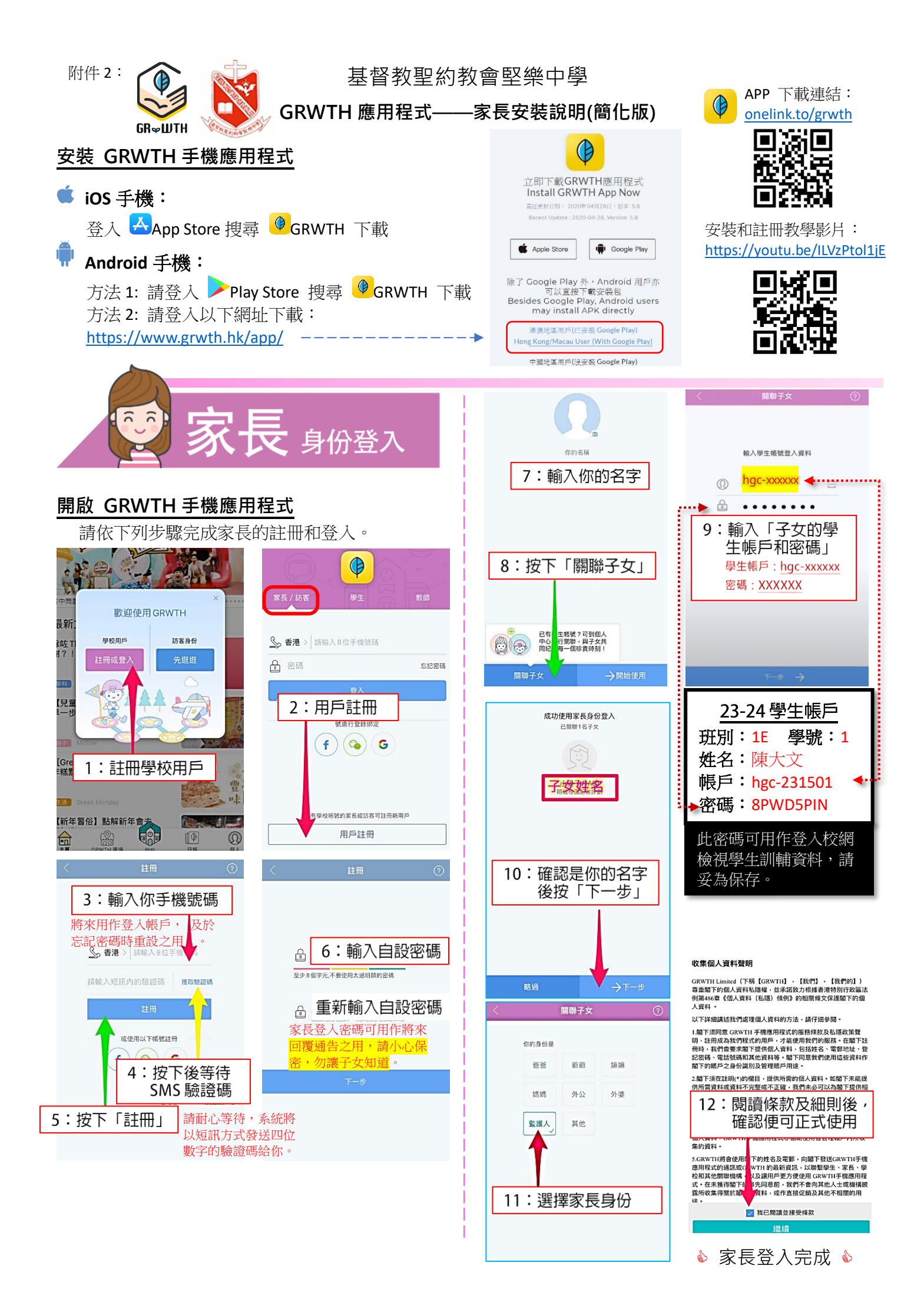

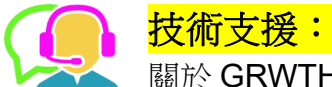

▶ With a sector of the sector of the secto

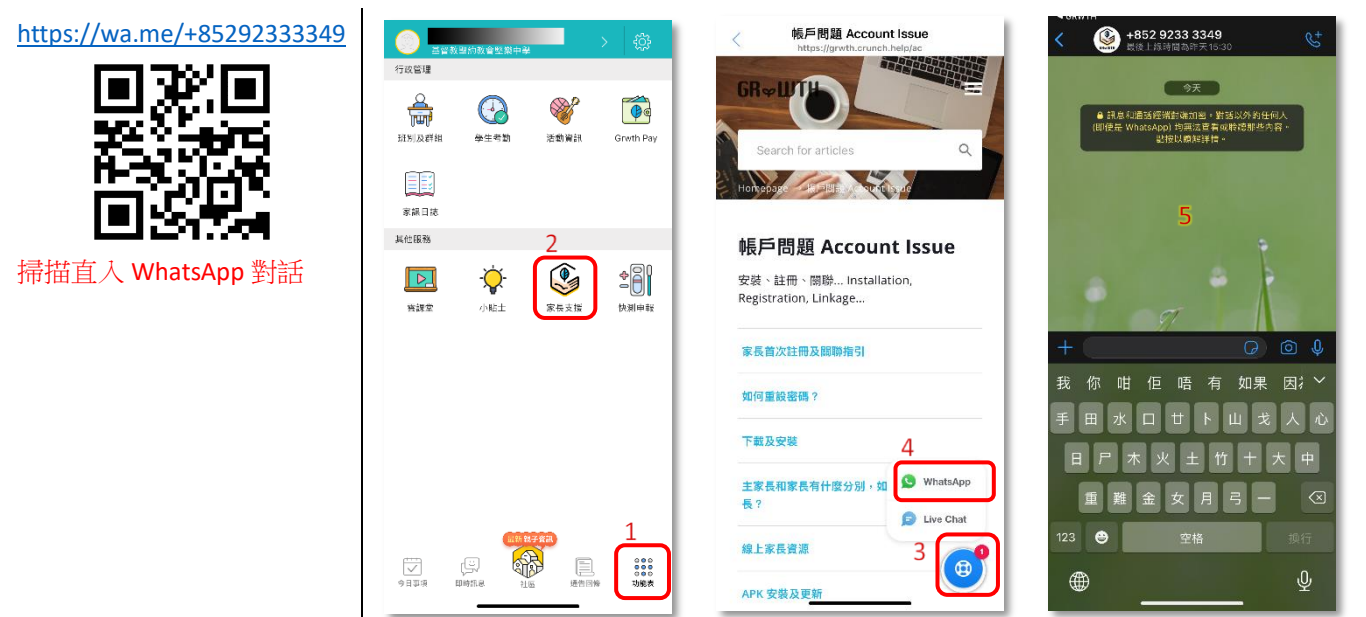

## 常見問題:

### 家長如何關聯多於一位子女?

| 1:按下右下角的功能表                                                          | 2:按下帳號關聯      | 3:按下關聯子女 | 4:輸入另一位子女的登入資料                          |
|----------------------------------------------------------------------|---------------|----------|-----------------------------------------|
| <ul> <li>◆ ◆ ◆</li> <li>◆ ◆ ◆</li> <li>◆ ◆ ◆</li> <li>功能表</li> </ul> | <b>小</b> 板號關聯 | <        | <ul><li>① 子女帳號 금</li><li>合 密碼</li></ul> |

### GRWTH 手機應用程式的功能,其中包括:

1. 家長查閱及回覆學校 「電子通告」

「電子通告」影片:

https://youtu.be/G7aDPbRk8c0

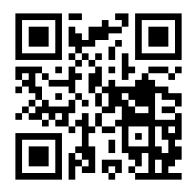

- 4. 家長可透過下列電子支付方式即時繳交費用
- (1) <u>信用卡支付影片:</u> <u>https://youtu.be/EzQXknCIS3k</u>

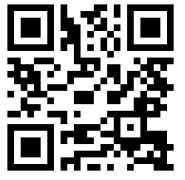

 學校發放「即時訊息」 給家長
 「即時訊息」影片:

https://youtu.be/ADmgkD-9leo

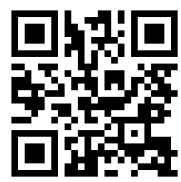

- (2) 微信支付香港影片: https://youtu.be/E-zZErhGhbA

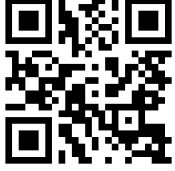

「今日事項」家長可知悉
 學校最新消息

「今日事項」影片:

https://youtu.be/Kye1Ncn3LBc

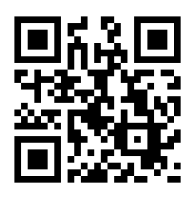

(3) O! ePay Mastercard 影片: https://youtu.be/yuL5tvK5gTs

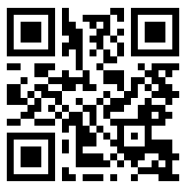

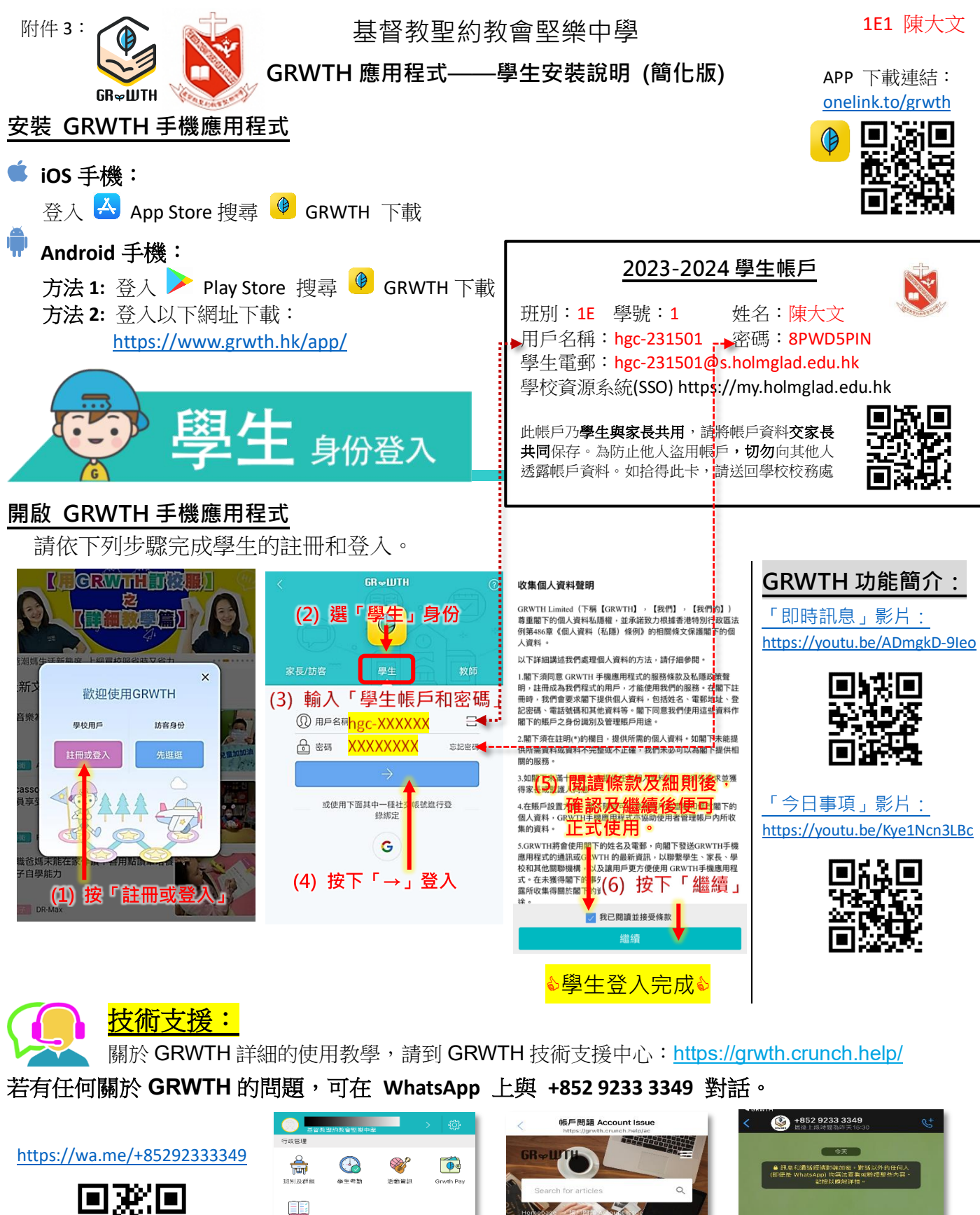

帳戶問題 Account Issue

Δ

0

3

WhatsAp

你咁佢唔有如果因;>

木火土竹十

J)

重難金女月弓一

123 😁

安裝、註冊、開聯... Installation, Registration, Linkage...

家長首次註冊及關聯指引

線上家長資源

APK 安装及更

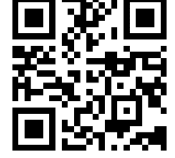

家課日誌 其他服務

٩

Q

CC DMTR **2** 

0000 0000 功能表

掃描直入 WhatsApp 對話